6 17

Home / Docs / Admissions / CU Admission Userguide

# **CU** Admission Userguide

# **Register and Login**

Applicants first have to register on the University Portal with a unique email id.

| Registration for Admission to UG/PG/MPHIL/PHD Courses                                                                         |                                        |  |  |
|----------------------------------------------------------------------------------------------------|----------------------------------------|--|--|
| Applicant's Full Name (As per class X/XII Marksheet) *                                                                        | Applicant's Name                       |  |  |
| Applicant's Email (Please use your own email as this will be your USERNAME and will be used for all offic<br>communication) * | Applicant's Email Address              |  |  |
| Re-Enter Applicant's Email Address *                                                                                          | Confirm Email Address                  |  |  |
| Password (Minimum 6 characters) *                                                                                             | Password                               |  |  |
| Re-Enter Password *                                                                                                    | Confirm Password                       |  |  |
| Mobile Number *                                                                                                    | 10 Digit Mobile Number                 |  |  |
| Re-Enter Mobile Number *                                                                                                    | 10 Digit Mobile Number                 |  |  |
| Captcha Verification (Type the text shown in the Image)                                                                       | cesiluk                                |  |  |
|                                                                                                    |                                        |  |  |
|                                                                                                    | * Click on the text to change Register |  |  |

A verification link will be sent to the email id provided by the applicant.

The applicant will receive the OTP(as shown below) on email to complete the registration

The applicant can click on the provided link and verify the registration.

The applicant can now login to the University Portal using the registered email id and password.

## Dashboard

After Login, Dashboard Screen opens up which has "Complete Profile" button.

Click on the "Complete profile" button to complete the profile.

Applicants are required to the prome details to complete the prome.

### **Personal Details**

Fill the following fields:

- Full Name of the Applicant: Please enter your full name as mentioned in your educational documents.
- Mother Name: Enter the Mother Name as mentioned in educational documents.
- Guardian Relation: Enter the relationship with the Guardian mentioned in educational documents.

C D

- Guardian's Name: Enter the guardian name mentioned in educational documents.
- Applicant's Date of Birth: Enter your date of birth as mentioned in your certificate. Date of Birth once recorded, shall not be changed.
- Category: Select your category. The category once chosen shall not be changed.
- Applicant's Gender: Select the gender.
- Religion: Select a religion from the drop-down box.
- Email id and mobile number are the same as provided in the registration screen and are noneditable.

### **Place of Birth Details**

Applicants are required to fill the place of birth details.

### **Family Details**

Applicants are required to fill in the family details.

Applicants are required to till in the university registration(past) details i.e whether the applicant is registered in any programme of the university or registered in any affiliated college under the university in which he is applying for.

### **Other Category Quota Detail**

Applicants are required to fill the category.

# **Address Details**

Applicants are required to provide an address for correspondence and permanent address.

## **Bank Details for Refund**

Applicants are required to provide the bank details for refund of money. (if applicable)

Click on Save & Next.

Check the Personal details in the summary page.

Select the following buttons

- Home: Applicant can click on home if he/she wants to proceed with the form later. It will direct the applicant to the Dashboard of the Admission portal
- Update: If the information entered in the Profile Details is incorrect. Click on Update Button to Update the profile
- Next: Click on next to proceed with the form

# **Other Details**

In other details section applicants are required to provide the information about his NSS service and hours of NSS service.

Applicants are required to mark the Proficiency (Reading/Writing/Speaking)for different languages.

Click on 'Profile' button to Go to the profile Detail section.

6 D

C D

Select the following buttons

- Profile: To Go to the Profile Detail section.
- Update: If the information entered in the Other Details is incorrect. Click on Update Button to Update the section
- Next: Click on next to proceed with the form

# Upload

In the upload section, applicants are required to upload their Photo and Signature.

Instruction for Uploading Image/Photo of Document, Certificate, Marksheet and Signature.

- Digital Photo and Signature are required in .jpg or .jpeg image format.
- File size of digital photo must be within 10kb to 1024kb limit.
- Document/Certificate/Marksheet related size of digital photo must be within 10kb to 1024kb limit.

After uploading Photo and Signature Click on 'Submit Profile' button

Then the following declaration will be there.

Note: No modification is allowed once a profile is submitted. After submission applicant can't edit these basic profile details.

Mark the checkbox against declaration and click on **Submit** which will direct the applicant to the dashboard with completed profile.(Basic profile details).

### **Programme Selection**

Click on **Apply now** to apply for the programme.

• Programme and Center Selection

After selection of programme level, Select the programme and then CAT exam centre.

Click On 'Next' Button.

Select the following buttons

- Home: To Go to the Profile Detail section.
- Update: If the information entered in the Other Details is incorrect. Click on Update Button to Update the sectio
- Next: Click on next to proceed with the form

Click on Next.

It will show a preview of personal details we have added recently.

Select the following buttons

- Previous: If want to go to the Programme selection page.
- Next: Click on next to proceed with the form

## **Academic Details Section**

Applicants are required to fill the academic(educational) details

• Qualification Details - X or Equivalent

Applicants are required to fill the educational details of Xth standard.

• Qualification Details - XII or Equivalent

Applicants are required to fill the educational details of Xth standard.

• Qualification Details - Graduation

Applicants are required to fill the educational details of Masters.

• Qualification Details - M.Phil(If applicable)

Applicants are required to fill the educational details of Pre-Doctoral(M.Phil)

After filling all the sections of academic details click on "Save and Next".

# NET or Equivalent Details Section(For M.Phil and Ph.D only)

NET or equivalent details is for the candidates who are applying for MPhil and Ph.D.Applicants can Also "**Skip"** this section by clicking on "**Skip**" button.

# **Other Details**

In other details applicants can see the fluency of various languages they have added recently.

• Other Details

Along with the fluency oof languages, applicants are required to fill the details about hostel accommodation i.e whether they need hostel accommodation or not.

Click "Save and Next" to proceed.

# Uploads

After uploading all the relevant documents, Click on Preview to see the preview of application.

# Preview

After previewing the application, click on "Pay Now" to pay the fees.

# Payment

Checkmark all the checkboxes shown in the pink area.

Ciedennais.

# Payment Gateway(For online payment)

| Shipping Informat | tion                                                                                                    | ORDER DETAILS          |                      |
|-------------------|----------------------------------------------------------------------------------------------------|------------------------|----------------------|
| Shipping Addre    | ss                                                                                                    | Order #:               | 261                  |
| Recipients Name   |                                                                                                    | Coupon Code            | <u>Apply</u>         |
| Address           |                                                                                                    | Order Amount           | 1000.00              |
| Zip Code          | City                                                                                                    | Total Amount           | INR 1000.00          |
| State             | Select Country 🔻                                                                                                    |                        |                      |
| Phone Number.     |                                                                                                    | CHECKOL                | π                    |
|                   |                                                                                                    | Checkout login for reg | gistered users only. |
|                   |                                                                                                    | Enter Username         |                      |
| Payment Informa   | tion                                                                                                    | Enter Dessword         |                      |
| Credit Card       | > Card Number                                                                                                    | Litter Password        |                      |
| Debit Cards       | See VISA                                                                                                    | Forgot Password?       | Login                |
|                   | Expiry Date CVV                                                                                                    |                        |                      |
| Net Banking       | Month Vear V                                                                                                    |                        |                      |
|                   | As per RBI's directive, w.e.f March 16, 2020, any Indian debit/credit card not<br>yet used for online e-commerce will be blocked for all online transactions. In<br>case of such failure, please contact your card issuing bank to enable online<br>usage. |                        |                      |
|                   | Save your cards with CCAvenue Checkout for future payments ?<br>(Note: We do not store your CVV/CVC number.)                                                                                                    |                        |                      |
|                   | I agree with the Privacy Policy by proceeding with this payment.                                                                                                    |                        |                      |
|                   | INR 1000.00 (Total Amount Payable)                                                                                                    |                        |                      |
|                   | Make Payment Cancel                                                                                                    |                        |                      |
|                   |                                                                                                    |                        |                      |
|                   |                                                                                                    |                        |                      |

# Check status and apply for more

Click the respective university logo on the upper left corner of the screen to go to the dashboard.

After going to dashboard the screen will be like below.

Applicants can check the status of applied programmes and can also apply for other programmes if they want to apply.

6 5

← Core Communication System

CUCET Administrative Portal - CUSB  $\rightarrow$ 

#### INTRO

Getting Started Module Breakup and Prerequisites

### ACADEMICS

Academics Alumni Portal Evaluation & Grading Evaluation & Grading (for evaluator) Hostel Management Programme Management System Student Feedback Management Training and Placement

### **ACCOUNTS & FINANCE**

Bill Tracking System Budget & Accounts Endowment Payroll Management System Research Project & Management System

#### **ADMISSIONS**

CU Admission Userguide CUCET Administrative Portal - CUSB CUCET User Guide for Registration 2021

DU Admission Backend

#### **BASE MODULES**

University Profile - Organizational Unit & Organigram User Administration

#### DATA MANAGEMENT

Content Federation System System Minutes Resolutions Archive Retrieval System University Web Portal - Technical Document

### **EMPLOYEE SERVICES**

Career Advancement Scheme Employee Management - Admin Employee Management - Non Teaching Employee Management - Teaching Knowledge Leave Management System ToT Management

#### GOVERNANCE

Affiliation Management Estate Management System File Management & Tracking System Inventory Management System IT Service Desk Legal Case Management System Residence Alloaction (E-housing) RTI Management System

Recruitment Management (Candidate Portal) - Non-leaching Recruitment Management (Candidate Portal) - Teaching

Screening Process of Non-Teaching Recruitment Screening Process of Teaching Recruitment Screening Process of Teaching Recruitment- University of Delhi Recruitment Management System (Teaching) - Admin Portal

### UNIVERSITY FACILITY

Core Communication System Essential Services Grievance Management Health Management System Security Management System Sports Management System Transport Management System

Powered by Hugo and Doks | Documented by Samarth Team